## <u>วิธีสร้างกำหนดการบำรุงรักษาให้รถทีละหลายคัน</u>

- 1. คลิกเมนู กำหนดแผนการซ่อมบำรุง
- 2. คลิกเลือก รายการแผนการซ่อมบ่ารุง ที่ต้องการ
- 3. คลิก More Action เลือก สร้างกำหนดการซ่อมบำรุง

| 🏥 Tracking 👔 Analysis 🔹    | Shipment 👬 Route 🧭 Preventive 🔀 Setup 🚨 Administrator 🔋 🔒 Mobile Re | alTime 📲 Log out |
|----------------------------|---------------------------------------------------------------------|------------------|
| General                    | New Edit Delete More Action                                         |                  |
| กำหนดข้อมูลบริษัท          |                                                                     |                  |
| กำหนดรหัสพนักงาน           | Look For : ทั้งหมด                                                  |                  |
| กำหนดรหัสเขตพื้นที่        | Date Option :                                                       |                  |
| กำหนดรหัสลูกค้า            |                                                                     |                  |
| กำหนดประเภทลูกค้า          | 2 รหัสแผนการช่อมปารุง                                               |                  |
| กำหนดผู้ประกอบการขนส่ง     | 001                                                                 | 001              |
| Car 🔨                      | 002                                                                 | 002              |
| กำหนดรหัสรถ                | 005                                                                 | 005              |
| กำหนดรหัสน้ำมัน            | 006                                                                 | 006              |
| กำหนดอัตราราคาน้ำมัน       | 🔲 รหัสแผน                                                           | ชื่อแผน          |
| Preventive 🔨               | 🔣 🕑 หน้า 🚺 / 1 (5 รายการ) 🕨 🗎                                       |                  |
| กำหนดศูนย์ช่อมรถ           |                                                                     |                  |
| กำหนดหน่วยนับ              |                                                                     |                  |
| กำหนดอะไหล่                |                                                                     |                  |
| กำหนดยางล้อรถ              |                                                                     |                  |
| กำหนดกลุ่มภาษี             |                                                                     |                  |
| กำหนดรหัสการช่อมปารุง      |                                                                     |                  |
| กำหนดรหัสบริษัทประกันภัย 1 |                                                                     |                  |
| กำหนดแผนการช่อมปารุง 🧹     |                                                                     |                  |
| Other 🔥                    |                                                                     |                  |
| General Option             |                                                                     |                  |
| ปฏิทินรถ                   |                                                                     |                  |

- 4. สร้างกำหนดการบำรุงรักษา
  - 1. รหัสแผน : สามารถเปลี่ยนรหัสแผนใหม่ได้
  - 2. รายละเอียดบำรุงรักษา : สามารถแก้ไข/ลบ รายละเอียดเพิ่มเติมได้
- 5. คลิกปุ่ม **Next**

| 🗐 Prosoft GPRS : สร้างกำหนดการปารุงรักษา             |               |                 |          |          |           |           |           |       |       |  |
|------------------------------------------------------|---------------|-----------------|----------|----------|-----------|-----------|-----------|-------|-------|--|
| สร้างกำหนดการช่อมปารุง : เลือกแผนที่ต้องการ Generate |               |                 |          |          |           |           |           |       |       |  |
| รง                                                   | รหัสแผน : 001 |                 |          |          |           |           |           |       |       |  |
| รหัสช่อมปารุง                                        | (2)           | ชื่อช่อมปารุง   | ทุก(วัน) | หุก(กม.) | แจ้งเตือน | ก่อน(วัน) | ก่อน(กม.) | แก้ไข | ลบ    |  |
| 001                                                  | เปลีย         | ยนน้ำมันเครื่อง | 90       | 1000     | <b>V</b>  | 10        | 100       | 2     | ×     |  |
| 002                                                  | ດຣວະ          | จเช็คล้อยาง     | 90       | 1000     | 1         | 10        | 20        | 1     | ×     |  |
| 003                                                  | ທຣວະ          | จเช็คช่วงล่าง   | 90       | 1000     | 1         | 10        | 100       | 1     | ×     |  |
| 004                                                  | เช็คา         | ทั่วไป          | 90       | 1000     | 1         | 10        | 100       | 1     | ×     |  |
|                                                      |               |                 |          |          |           |           |           |       | เพิ่ม |  |
|                                                      |               |                 |          |          |           |           | 3 Next    | Canc  | :el   |  |

## 6. **คลิกเพิ่ม** เพื่อเลือกรหัสรถ

| Prosoft GP | 🚍 Prosoft GPRS : สร้างกำหนดการปารุงรักษา            |           |               |         |        |       |       |  |
|------------|-----------------------------------------------------|-----------|---------------|---------|--------|-------|-------|--|
| a          | สร้างกำหนดการซ่อมปารุง : เลือกรถที่ต้องการ Generate |           |               |         |        |       |       |  |
| รหัสร      | ัก                                                  | ทะเบียนรถ | รุ่น          | ประเภท  | ยี่ห้อ | แก้ไข | ลบ    |  |
| ณย-9524    |                                                     | ณย-9524   | ฮอนด้า ชิตติ้ | รถกระบะ | นิสสัน | 1     | ×     |  |
|            |                                                     |           |               |         |        |       | เพิ่ม |  |
|            |                                                     |           |               |         |        | Gene  | rate  |  |

- 7. คลิกเลือก **รหัสรถ**
- 8. แสดง popup หน้ารายการรถให้เลือก สามารถเลือกเพิ่มได้หลายๆคัน
- 9. คลิก **ตกลง**
- 10. แสดงรายการ รหัสรถที่เลือกไว้
- 11. คลิกปุ่ม Generate

|   | 📄 Prosoft GPRS : สร้างกำหนดการปารุงรักษา            |                        |                              |                           |                  |                 |        |        |      | × |
|---|-----------------------------------------------------|------------------------|------------------------------|---------------------------|------------------|-----------------|--------|--------|------|---|
|   | สร้างกำหนดการข่อมปารุง : เลือกรถที่ต้องการ Generate |                        |                              |                           |                  |                 |        |        |      |   |
|   |                                                     |                        |                              |                           |                  |                 |        |        |      |   |
|   |                                                     | รหัสรถ:                | พอ-6373                      | ••• x                     | ทะเบียนรถ :      | พอ-6373         |        |        |      |   |
|   |                                                     | ទុំឯ :                 | ฮอนด้า ชิตติ้                |                           | ประเภท :         | รถเก๋ง          |        |        |      |   |
|   |                                                     | ยี่ห้อ :               | ฮอนด้า                       |                           |                  |                 |        |        |      |   |
|   |                                                     |                        |                              |                           |                  | (3              | ตกลง   | ยกเลิก |      |   |
|   |                                                     | รหัสรถ                 | ทะเบียนรถ                    |                           | รุ่น             | ประเภท          | ยี่ห้อ | แก้ไข  | ลบ   |   |
|   | (4)                                                 | ณย-9524                | ณย-9524                      |                           | ฮอนด้า ชิตติ้    | รถกระบะ         | นิสสัน | 1      | ×    |   |
| 0 | Prosoft GPRS :                                      | ข้อมูลรถ - Google Chro | ome                          |                           |                  | - <b>D</b> X    |        | 5 Gene | rate | ה |
| Ľ | ] gprs.prosoftgp                                    | os.com/Picker/CarPicke | UC.aspx?TextClientID=pickerC | ar_txtPicker&Valu         | eClientID=picker | Car_hidValue&Te | •      |        |      | - |
| 6 | Car Picker                                          |                        |                              |                           |                  |                 |        |        |      |   |
| Г |                                                     |                        |                              |                           |                  |                 |        |        |      |   |
|   | Look for : 🕅                                        |                        |                              | Find Rec                  | ords per page:   | 10 💌            |        |        |      |   |
|   |                                                     | (2)                    |                              |                           | orus per page.   | 10              |        |        |      |   |
|   | รหัสรถ                                              | ทะเบียน                | รถ ประเภทรถ                  | รุ่นรถ                    |                  | ยี่ห้อรถ        |        |        |      |   |
|   | ณย-9524                                             | ณย-9524                | รถกระบะ                      | ฮอนด้า ชิตติ้             | นิสสัน           |                 |        |        |      |   |
|   | พอ-6373                                             | พอ-6373                | รถเก่ง                       | ฮอนดำ ชิตติ<br>D          | ฮอนดำ<br>Dux     |                 |        |        |      |   |
|   | 3-8/54                                              | a-8754                 | รถเกง                        | D-max                     | BMX              |                 |        |        |      |   |
|   | ชบ-2000<br>สม-2556                                  | ฮบ-2000<br>สม-2556     | วยบด<br>รถปัส                | ชอนดาชิตต<br>สอบค้า ชิตต์ | ฮอนดา<br>สอบด้ว  |                 |        |        |      |   |
|   | 8 4 min                                             | 1 / 1 (5 source)       | M                            | 201001.2000               | 251491           | Char            |        |        |      |   |
| l | N N N H I                                           | • / 1 (3 1 10 1 (      |                              |                           |                  | Close           |        |        | -    | _ |

12. แสดง popup แจ้งบันทึกข้อมูล คลิกเลือก **ตกลง** 

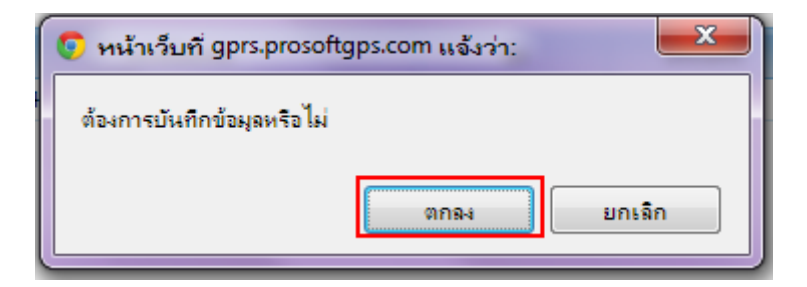

## 13. แสดง popup แจ้งบันทึกข้อมูล คลิกเลือก **Finish**

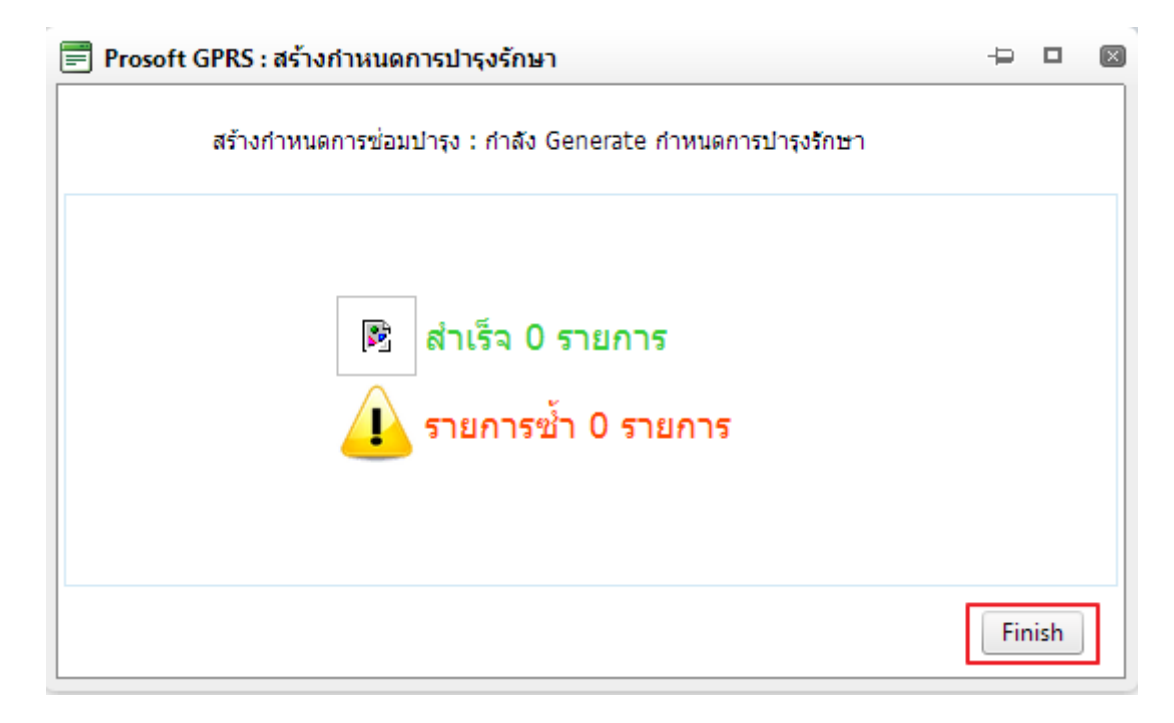

## 14. ข้อมูลจะไปแสดงอยู่ที่เมนู Preventive

| 🏥 Tracking 👔 Analysis 🗟  | Shipmer    | nt 🔡 Rot 1 🖉 Prever | ntive 🔀 Setup | 💄 Administrat | or 🔋 🔒 Mobile RealTime | 📲 Log out   |                 |
|--------------------------|------------|---------------------|---------------|---------------|------------------------|-------------|-----------------|
| Preventive               | <b>6</b> 8 | New Edit            | Delete        | More Action   |                        |             |                 |
| ภาษีรถยนต์               |            | New Luit            | Delete        | NOTE ACTION   |                        |             |                 |
| ประกันภัย                | Lo         | ok For : ทั้งหมด    | •             |               | Find                   |             |                 |
| พรบ                      | Date (     | Ontion :            |               | •             |                        |             |                 |
| เติมเชื้อเพลิง           | 3          |                     |               |               |                        |             |                 |
| กำหนดการปารุงรักษา (2)   |            | เลขที่เอกสาร        | วันที่เอกสาร  | ทะเบียนรถ     | ชื่อช่อมปารุง          | วันถึงกำหนด | เลขไมล์ถึงกำหนด |
| บันทึกอุบัติเหตุ         |            | MS20120515-001      | 15/05/2555    | ณย-9524       | เปลี่ยนน้ำมันเครื่อง   | 08/08/2555  | 2037.00         |
| แจ้งช่อม                 |            | MS20120515-002      | 15/05/2555    | ณย-9524       | ตรวจเช็คล้อยาง         | 08/08/2555  | 2037.00         |
| Preventive Report        |            | MS20120515-003      | 15/05/2555    | ณย-9524       | ตรวจเช็คช่วงล่าง       | 08/08/2555  | 2037.00         |
| รายงานการเติมเชื้อเพลิง  |            | MS20120515-004      | 15/05/2555    | ณย-9524       | เช็คทั่วไป             | 06/11/2555  | 3037.00         |
| รายงานกำหนดการปารุงรักษา |            | MS20120515-005      | 15/05/2555    | พอ-6373       | เปลี่ยนน้ำมันเครื่อง   |             |                 |
| รายงานอุบัติเหตุ         |            | MS20120515-006      | 15/05/2555    | พอ-6373       | ตรวจเช็คล้อยาง         |             |                 |
| รายงานการแจ้งช่อม        |            | MS20120515-007      | 15/05/2555    | พอ-6373       | ตรวจเช็คช่วงล่าง       | 13/08/2555  | 17963.00        |
|                          |            | MS20120515-008      | 15/05/2555    | พอ-6373       | เช็คทั่วไป             | 13/08/2555  | 17963.00        |
|                          |            | MS20120515-009      | 15/05/2555    | ฮบ-2555       | เปลี่ยนน้ำมันเครื่อง   | 13/08/2555  | 1000.00         |
|                          |            | MS20120515-010      | 15/05/2555    | ฮบ-2555       | ตรวจเช็คล้อยาง         | 11/11/2555  | 2000.00         |
|                          | K A        | หน้า 1 / 3 (21 รายก | ns) 🕨 🕨       |               |                        |             |                 |
|                          | ٠          |                     |               |               |                        |             |                 |